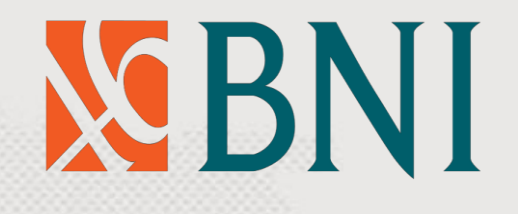

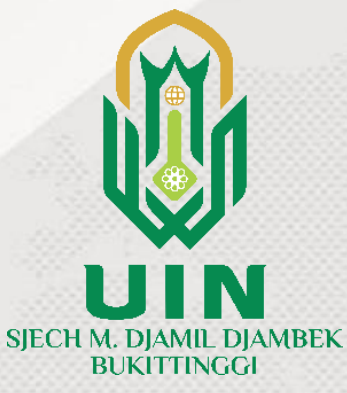

### PANDUAN PEMBAYARAN DAFTAR ULANG MAHASISWA BARU MELALUI (VA BNI)

### **UIN SMDD BUKITTINGGI**

## Pembayaran melalui BNI

Pembayaran dapat dilakukan melalui:

- 1. Kantor Cabang BNI
- 2. ATM BNI
- 3. Mobile Banking
- 4. Agen 46
- 5. ATM Bersama/ATM Lainnya

Pembayaran menggunakan BNI Virtual account dimulai dengan angka: 988988XXXXXXXXXX berjumlah 16 digit

Akses halaman <u>https://pmb.uinbukittinggi.ac.id</u>
→ Klik login sekarang

| JECH M. DJAMIL DJAMBEK BUKITTINGGI                                                             |                                                                                              |                                                                                                    |
|------------------------------------------------------------------------------------------------|----------------------------------------------------------------------------------------------|----------------------------------------------------------------------------------------------------|
| u                                                                                              |                                                                                              |                                                                                                    |
| Tahun Akademik Semua                                                                           | ▼ Gelombang Semua ▼ Seleksi Sem                                                              |                                                                                                    |
| UM-PASCA (S2) - GEL I                                                                          | UM-PASCA (S3) - GEL I                                                                        | Login                                                                                                    |
| Pendaftaran01-02-2023 sd 31-05-2023Jenis SeleksiProgram Magister (S2)Periode2023/2024 / Ganjil | Pendaftaran01-02-2023 sd 31-05-2023Jenis SeleksiProgram Doktor (S3)Periode2023/2024 / Ganjil | Jika Anda telah melakukan pendaftaran,<br>pilih login untuk melengkapi data,<br>informasi ujian dan pembayaran,<br>serta informasi kelulusan. |
| 🕑 Daftar Sekarang                                                                              | 🕑 Daftar Sekarang                                                                            | Login Sekarang                                                                                                    |

AN FORM UKT CALON MAHASISWA BARU JENJANG SI-JALUR SPAN-PTKIN 2023

GISIAN FORM UKT CALON MAHASISWA BARU JENJANG SI JALUR SPAN-PTKIN TAHUN 2023

# Masukkan No. Pendaftaran/ No Ujian dan tanggal Lahir. → Klik Login

| No Pendaftaran / Uijan                                             |                                                    |                  |                      |
|--------------------------------------------------------------------|----------------------------------------------------|------------------|----------------------|
|                                                                    |                                                    |                  | ^                    |
| Tanggal Lahir<br>LOGIN<br>Untuk dapat melakukan login, silahkan me | un Bulan<br>Mei<br>Isukkan Nomor Registrasi yang d | Tangga<br>Tangga | al<br>•<br>nelakukan |
| ⊗ Tutup                                                            |                                                    |                  | ~                    |

3. Muncul informasi Halaman Profil Calon Mahasiswa
→ Klik Bayar Daftar Ulang

| asiswa |                              |                 |
|--------|------------------------------|-----------------|
|        |                              |                 |
|        | Gelombang                    | SPAN-PTKIN 2023 |
|        | Jenis Seleksi                |                 |
|        | Paket                        | SPAN-PTKIN (SI) |
|        | Periode                      |                 |
|        | No. Registrasi               |                 |
|        | No. Ujian                    |                 |
|        | Nama                         |                 |
|        | Tempat dan Tanggal Lahir     |                 |
|        | Prodi Pilihan                |                 |
|        | Prodi Diterima               |                 |
|        | Program                      |                 |
|        | Ruang/Ujian (jika ada ujian) |                 |
|        | Pembayaran Reg.              |                 |
|        | Status/Daftar Ulang          |                 |
|        | •                            |                 |

## 4. Muncul Data tagihan yang harus dibayarkan → Klik icon BNI untuk cetak VA

| Data Mahasiswa Baru                                            | Daftar Pembayara     | n / Angsuran     |                   |                                            |
|----------------------------------------------------------------|----------------------|------------------|-------------------|--------------------------------------------|
| 1                                                              | 🗐 Surat Tagihan (    | () History       |                   |                                            |
| Mahasiswa Baru                                                 | Bayar ke             | Nilai bayar      | Tanggal Bayar     | Item Biaya Keterangan                      |
| BALANTI / WNI                                                  | Dibayar : 0 ( nol )  |                  |                   |                                            |
| Jenis Kuliah Reguler                                           | Total Bayar : 0 ( no | )                |                   |                                            |
| Prodi N                                                        |                      |                  |                   |                                            |
| Tahun Masuk 2                                                  |                      |                  | N D               |                                            |
| Tahun Akademik 2                                               |                      |                  |                   |                                            |
| Validator -                                                    |                      | KETENT           | UAN BANK PEMBAYAF | AN DAFTAR ULANG MAHASISWA BARU PERFAKULTAS |
| ⊚ Lihat Tagihan 🖓 Refresh (5 Reset 🗸 Pilih Semua Lihat History |                      | BANK BNI         |                   | BANK BRI                                   |
| Item Biaya Tagihan Dibayar Kekurangan                          |                      |                  |                   |                                            |
| 002 Uang Asrama                                                | Fakultas Tarbiyah da | an Ilmu Keguruan | Fakulta           | s Syariah                                  |
| T 🗹 Tgl & Uraian                                               | Eakultas Liebuluddin | Adab dap Dakwab  | Eakulta           | - Ekonomi dan Bisnis Islam                 |
| 001 UKT                                                        |                      |                  | I GRUICU          |                                            |
| T 🗹 Tgl & Uraian                                               |                      |                  | Program           | n Pascasarjana (Hukum Islam dan Manajemen  |
| Total                                                          |                      |                  | Pendidi           | kan Islam                                  |
| Tagihan :                                                      | L                    |                  |                   |                                            |
| Dibayar : NOL                                                  |                      |                  |                   |                                            |
| Kekurangan                                                     |                      |                  |                   |                                            |
| Persen dibayar : 0%                                            |                      |                  |                   |                                            |
| Keterangan +                                                   |                      |                  |                   |                                            |

5. Muncul data informasi tagihan beserta kode pembayaran

- $\rightarrow$  Cetak Kode Pembayaran.
- $\rightarrow$  kode pembayaran adalah No. VA BNI

→ Tanggal Kadaluarsa adalah tanggal akhir berlakunya kode pembayaran. jika jadwal pembayaran masih ada, agar mencetak kembali kode pembayaran baru.)

| Kode Pembayaran           | ۹ ^                                                                                                    |
|---------------------------|----------------------------------------------------------------------------------------------------|
| Atas Nama                 |                                                                                                    |
| Nominal Pembayaran        |                                                                                                    |
| Terbilang                 | ribu                                                                                                    |
| Tanggal Kadaluarsa        | 10 02 2020 20.09                                                                                                    |
| Catatlah kode pembaya     | aran di atas, Anda bisa melakukan pembayaran via ATM, Teller atau Mobile Banking. *                                        |
| * Pada saat Anda melak    | kukan pembayaran, pastikan nominal atau nilai pembayaran yang Anda masukkan sama dengan total tagihan, yaitu Rp. 2.167.000 |
| QR-Code                   |                                                                                                    |
| Cetak Nomor<br>Pembayaran | ⊖ CETAK                                                                                                    |
| Lihat Cara Pembayaran     | Download Cara Pembayaran                                                                                                   |

## Melalui teller

Datang ke Kantor Cabang BNI dengan menunjukan kode pembayaran yang telah di cetak

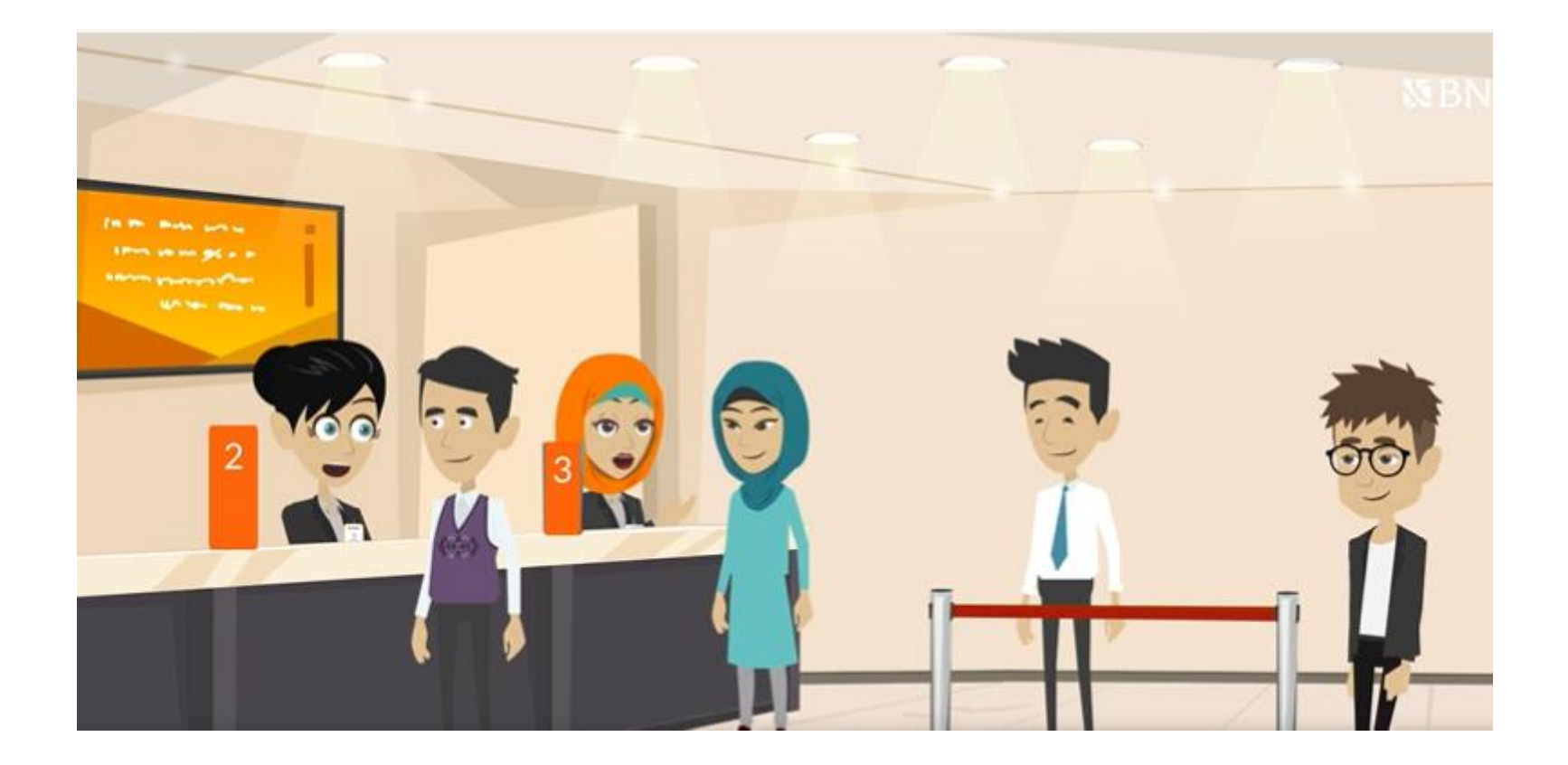

## Melalui ATM BNI

### ATM BNI terdekat.

- 1. Masukkan Kartu Anda.
- 2. Pilih Bahasa.
- 3. Masukkan PIN ATM Anda.
- 4. Pilih "Menu Lainnya".
- 5. Pilih "Transfer".

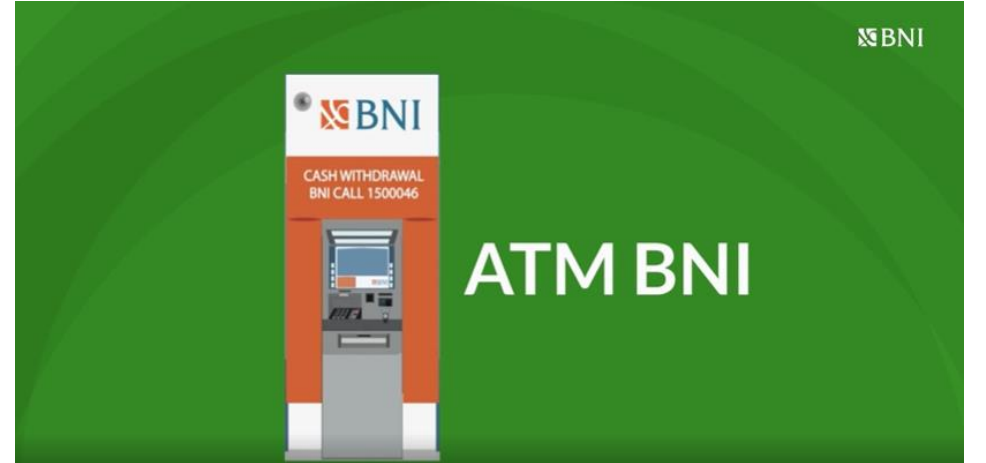

- 6. Pilih Jenis rekening yang akan Anda gunakan (Contoh; "Dari Rekening Tabungan").
- 7. Pilih "Virtual Account Billing"
- 8. Masukkan nomor Virtual Account Anda
- 9. Tagihan yang harus dibayarkan akan muncul pada layar konfirmasi
- 10. Konfirmasi, apabila telah sesuai, lanjutkan transaksi.
- 11. Transaksi Anda telah selesai.

## Melalui Mobile Banking BNI

### **Mobile banking BNI**

- Akses BNI Mobile Banking dari handphone kemudian masukkan user ID dan password.
- 2. Pilih menu "Transfer".
- 3. Pilih menu "Virtual Account Billing" kemudian pilih rekening debet.

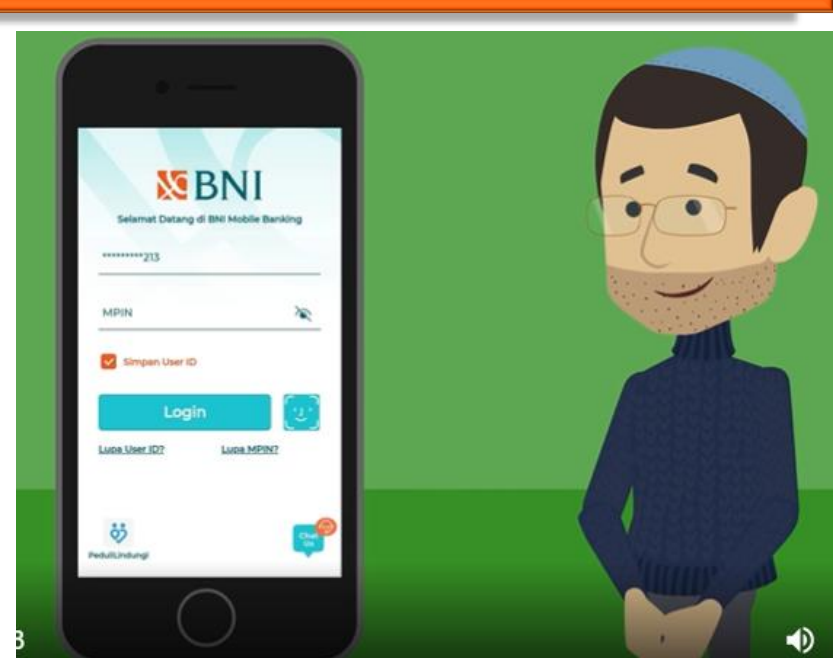

- 4. Masukkan nomor Virtual Account pada menu "input baru".
- 5. Tagihan yang harus dibayarkan akan muncul pada layar konfirmasi
- 6. Konfirmasi transaksi dan masukkan Password Transaksi.
- 7. Pembayaran Anda Telah Berhasil.

## Melalui Agen BNI 46

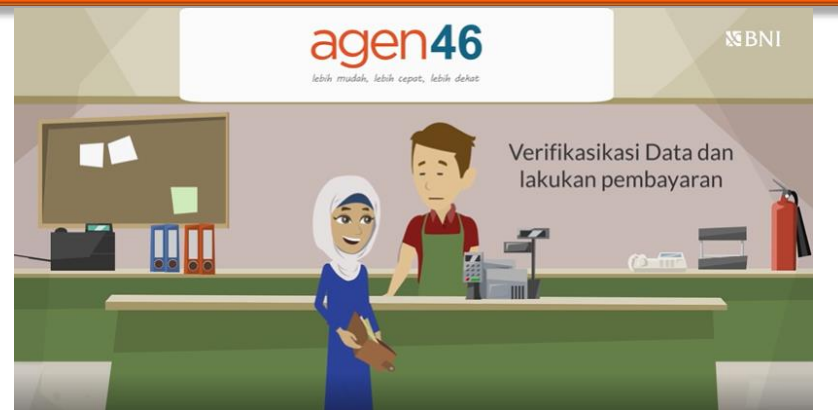

- 1. Kunjungi Agen46 terdekat (warung/took/kios dengan tulisan Agen46)
- Informasikan kepada Agen46, bahwa ingin melakukan pembayaran "Virtual Account Billing"
- 3. Serahkan nomor Virtual Account Anda kepada Agen46
- 4. Agen46 melakukan konfirmasi kepada Anda.
- 5. Agen46 Proses Transaksi
- 6. Apabila transaksi Sukses anda akan menerima bukti pembayaran dari Agen46 tersebut.

## Melalui ATM Bersama

### ATM Bersama/ ATM Lainnya

- 1. Pilih menu "Transfer antar bank" atau "Transfer online antar bank".
- 2. Masukkan kode bank BNI (009) atau pilih bank yang dituju yaitu BNI.

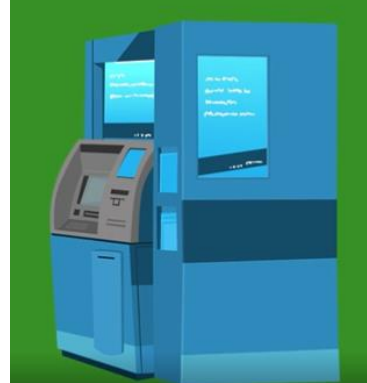

Pembayaran di ATM Bank Lain

- 3. Masukan 16 Digit Nomor VA pada kolom rekening tujuan
- 4. Masukkan nominal transfer sesuai tagihan atau kewajiban Anda..
- 5. Masukkan jumlah pembayaran
- 6. Konfirmasi rincian Anda akan tampil di layar, cek dan apabila sudah sesuai silahkan lanjutkan transaksi sampai dengan selesai.
- 7. Transaksi Berhasil.

"Hindari Pembayaran menggunakan ATM LAINNYA pada saat tanggal berakhir pembayaran untuk menghindari gagal bayar"

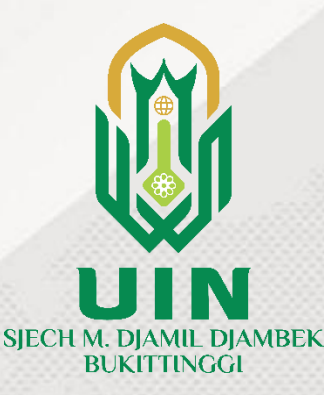

### hindari pembayaran antar bank pada hari terakhir masa pembayaran

Jika terjadi kendala pembayaran hubungi bagian keuangan UIN SMDD Bukittinggi

Setelah melakukan pembayaran agar segera melakukan pengecekan Nomor Induk Mahasiswa (NIM)

#### di Info Kelulusan

Segera lengkapi data mahasiswa jika sudah mendapatkan NIM di <u>https://ecampus.uinbukittinggi.ac.id</u> Username dan password awal adalah NIM yg telah di dapatkan

Terimakasih.